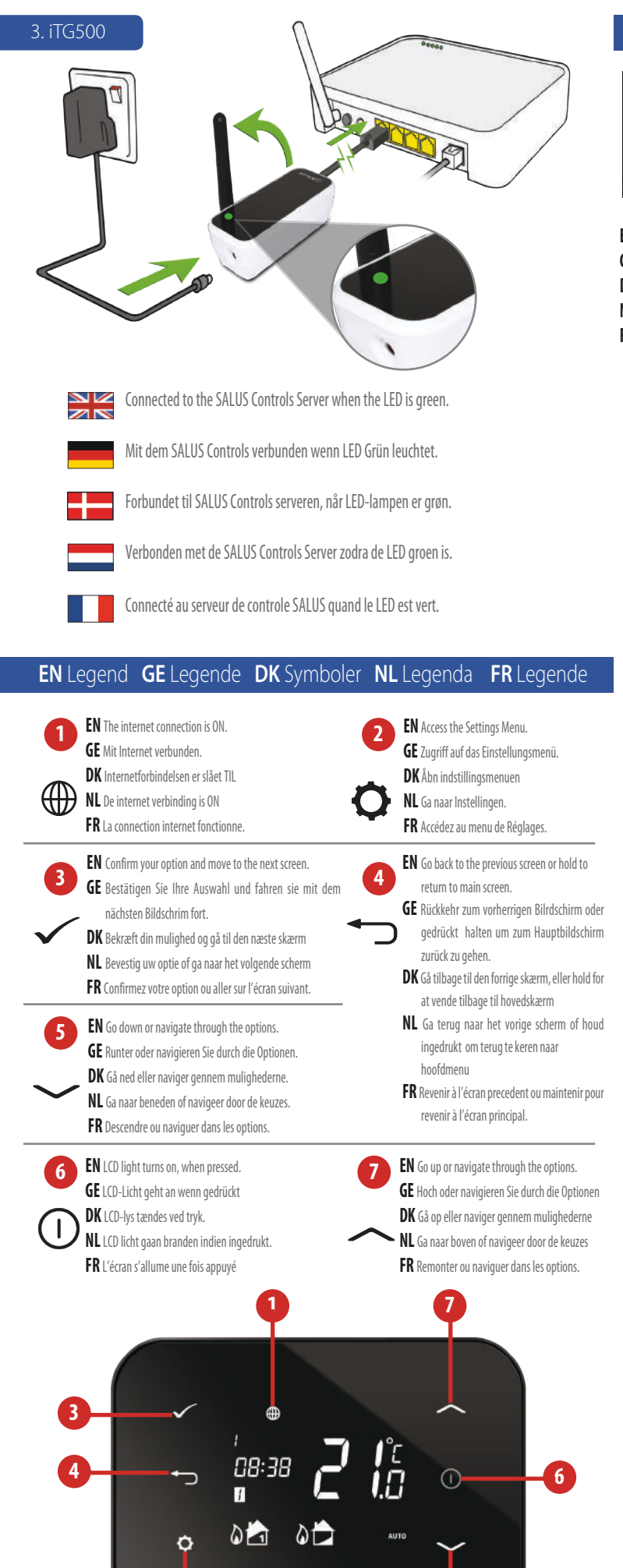

SSALUS

4. System Configuration

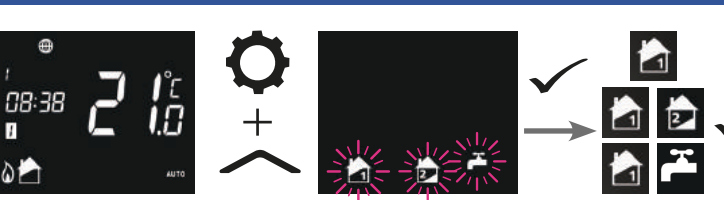

EN Select your system configuration in association with the wiring of the receiver by pressing and hold GE Wählen Sie ihre Systemkonfiguration in Verbindung mit der Verdrahtung des Empfängers durch drücken und halten. DK Vælg den konfiguration af kedelmodtageren ved at trykke og holde + \_\_\_\_\_

NL Selecteert u uw systeemconfiguratie i.s.m. de bedrading van de ontvanger door op te drukken en ingedrukt houden FR Selectionner votre configuration de système avec le cablâge du receveur on pressant et maintenant **O** + **O** 

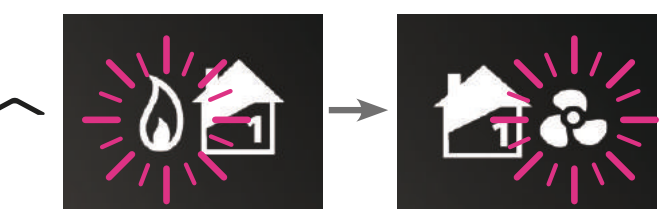

EN Select the heating or cooling mode for your system. GE Wählen Sie Heiz-oder Kühlmodus für Ihr System DK Vælg varme eller køling af system NL Kies de verwarming of cooling modus voor uw systeem FR Selectionner le mode chauffage ou climatisation de votre système.

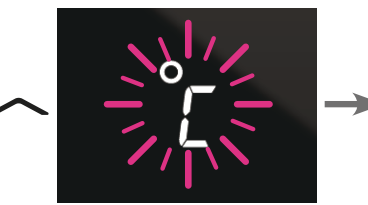

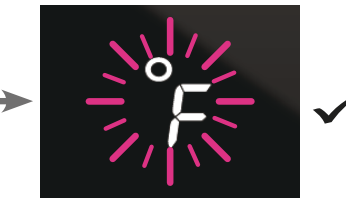

EN Set your temperature display mode. GE Wählen Sie die Temperaturanzeige DK Vælg ønsket temperaturenhed NL Uw temperatuur-weergavemodus instellen FR Régler votre mode d'affichage de temperature.

EN Set your time zone. 0 hr=GMT GE Wählen Sie ihre Zeitzone. 0hr=GMT DK Indstil din tidszone. 0 t=GMT NL Uw tijd zone 0 hr=GMT instellen FR Régler votre fuseau horaire 0 hr=GMT

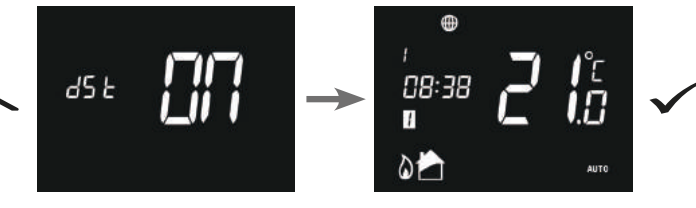

EN Set your DST(daylight saving time) ON. GE Wählen Sie DST ( Sommer/Winter Umstellung) DK Slå din sommertid (DST) TIL. NL Uw DST (daylight saving time) ON instellen FR Régler votre DST (Temps éco lumière du jour)

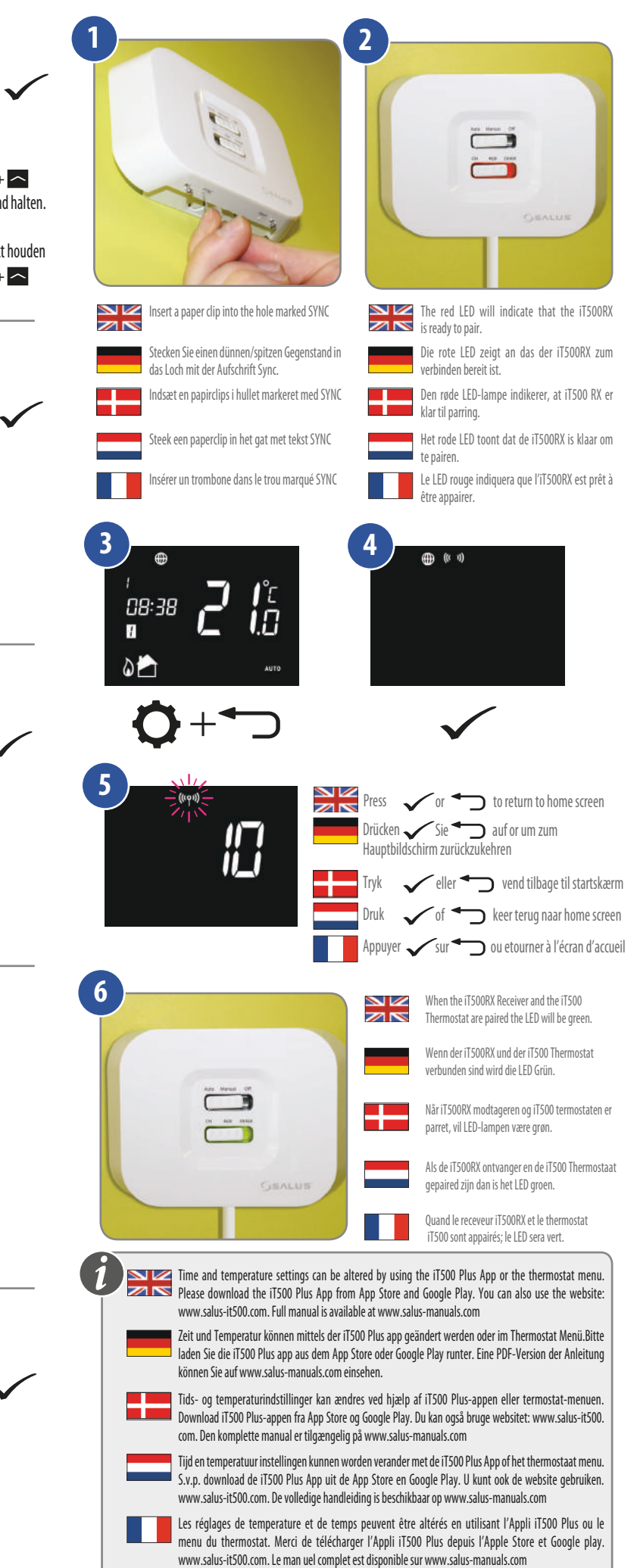

5. Pairing the iT500 and iT500RX Receiver

# Quick Guide

# **SALUS** iT500 Internet Thermostat

Ö

Head Office SALUS Controls plc SALUS House Dodworth Business Park South, Whinby Road, Dodworth, Barnsley 575 35P, UK.

T: +44 (0) 1226 323961 E: sales@salus-tech.com

> tel: +49 0108 8728212 enbbort@sajns-coutrojs:qe DE / NF / EB:

DK: sales@salus-controls.dk Tel: (+45) 53534499

UK: tech@salus-tech.com tel: +44 (0) 1226 323961

## moo.slottoo-sules.www

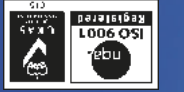

AbLUS Controls is a member of the Computime Group Maintaining a policy of continuous product development SALUS Controls plc reserve the right t change specification, design and materials of products listed in this brochure without prior notice

For PDF Installation guide please go to www.salus-mansls.com

əmituqmo2

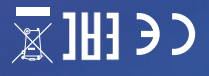

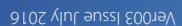

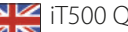

### iT500 Quick Guide Introduction

### The SALUS iT500 is an Internet Programmable Thermostat with options for hot water control and two zone heating. Go to www.salus-manuals.com for the

full PDF version of the manual. Product Compliance EU Directives: 2014/30/EU, 2014/35/EU, 2014/53/EU and

2011/65/EU. Please check www. saluslegal.com for the full information. Safety Information Use in accordance with the EU and national regulations.

For indoor use only. Keep your device completely dry. This product must be installed by a competent person and ir accordance with all the EU and national regulations.

Always isolate the AC Mains supply before installing or working on any omponents that require 230 VAC 50Hz supply.

com einsehen. EU 2014/30/EU, 2014/35/EU, Sicherheitsinformation Nur in Einklang mit EU muss von einer Fachkraft

Gerät trocken. Dieses Produkt und in Einklang mit EU und nationalen Richtlinen installiert werdennational regulations.

iT500 korte handleiding

De SALUS iT500 is een internet

programeerbare Thermostaat met

toepassingen voor heet water en

Ga naar www.salus-manuals.com voor

2014/35/EU, 2014/53/EU En

2011/65/EU. Bezoek s.v.p. www.

Gebruik volgens de EU en

Houd uw apparaat geheel droog.

Dit product moet worder

geïnstalleerd door een geschikt

persoon volgens de EU en

Schakel de stroom altijd uit voordat

u apparaten met 230V installeert of

nationaal geldende regels.

iaat openen/ repareren.

richtlijnen: 2014/30/EU,

meer

de PDF versie van de handleiding

Product aansprakelijkheid

saluslegal.com voor

national geldende regels.

Alleen in huis gebruiken.

2 zones voor verwarm

Introductie

FU

informatie.

Veiligheids Informatie

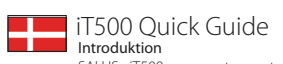

SALUS iT500 er en termostat. der kan programmeres over internettet og giver mulighed for varmtvandskontrol opvarmning i to zoner. Gå til www.salus-manuals.com for den komplette PDF-version af

Produktoverensstemmelse 2014/30/EU. EU-direktiver: 2014/35/EU, 2014/53/EU og 2011/65/EU. Se venligst www saluslegal.com for komplet information

> Sikkerhedsinformation Anvend i henhold til EUbestemmelserne og de nationale bestemmelser. Kun til indendørs brug. Hold din enhed helt tør. Dette produkt skal installeres af en kompetent person og i henhold til EU- og nationale forordninger.

lsolér altid vekselstrømsforsyninger før installation eller arbejde på komponenter, som kræver 230 VAC 50Hz-forsyning.

iT500 Guide d'installation rapide Introduction

L'iT500 de Salus est un thermostat programmable connecté via internet avec des options pour deux zones de chauffage et l'eau chaude

### Pour obtenir la version complète du manuel en format PDF, allez sur www.salus-manuals.com. Conformité produit Et EU Directives: 2014/30/

EU, 2014/35/EU, 2014/53/EU et 2011/65/EU. Merci de vous rendre à l'adresse suivante pour les informations complètes www.saluslegal.com

# Informations relatives à la sécurité

Pour usage a l'intérieur du bâtiment uniquement. Conservez votre appareil totalement au sec. The produit doit être installé uniquement par une personne compétente et en respectant les réglementations européennes et nationales en viqueur.

L'alimentation électrique doit toujours être coupé avant d'installer ou de manipuler n'importe que appareil fonctionnant en 230Volt

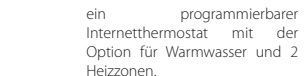

Das

Einführuna

Eine PDF-Version der Anleitung können sie auf www.salus-manuals Produktkonformität nach

iT500 Kurzanleitung

SALUS iT500 ist

2014/53/EU und 2011/65/EU. Please check www.saluslegal. om for the full information

und nationalen Richtlinien verwenden. Nur im Innenbereich verwenden. Halten Sie das

Vor Arbeiten an 230Vac /50Hz muss das Stromnetz getrennt werden.

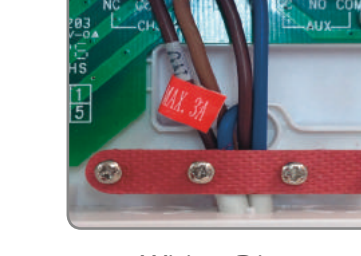

\*\*\*\*

1. iT500RX

1

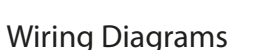

- 3a. Volt free Combination Boiler
  - 3b. 230V Switching Combination Boiler
  - 3c. 230V Switching S Plan
  - 3d. 230V Switching Y Plan
  - 3e. 2xCH Zones 230V Switching Combination Boiler
  - 3f. 2xCH Zones Volt Free Combination Boiler

2

4

### Schaltpläne

- 3a. Potentialfreier Kombi Boiler
- 3b. 230V Kombi-Boiler Schaltplan
- 3c. 230V S-Schaltplan
- 3d. 230V Y-Schaltplan
- 3e. 2xCH Zonen -230V Kombi Boiler Schaltplan
- 3f. 2xch Zonen potentialfreier Kombi Boiler Schaltplan

### Tilslutningsdiagram

- 3a. Voltfri Kombikedel
- 3b. 230V Omskiftning Kombikedel
- 3c. 230V Omskiftning S-plan
- 3d. 230V Omskiftning Y-plan
- 3e. 2xCH Zoner-230V Omskiftning kombikedel
- 3f. 2xCH Zoner Voltfri kombikedel

### Bedradingsdiagram

- 3a. Volt vrij Combinatie Boiler
- 3b. 230V aan/uit Combinatie boiler
- 3c. 230V aan/uit S Plan
- 3d. 230V aan/ uit Y Plan
- 3e. 2xCH Zones 230V aan/ uit Combinatie Boiler
- 3f. 2xCH Zones Volt vrij combinatie Boiler

### Schéma de câblage

- 3a. Contact sec Récepteur de chaudière
  - 3b. Alimentation 230V Récepteur de chaudière
  - 3c. Alimentation 230V Plan S
  - 3d. Alimentation 230V Plan Y
  - 3e. 2x Zones de Chauffage Recepteur de Chaudière alimentation 230V
  - 3f. 2x Zones de Chauffage Recepteur de Chaudière contact sec

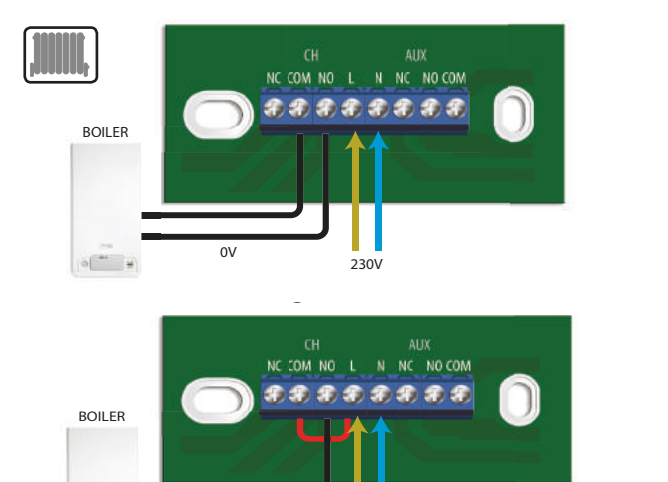

+

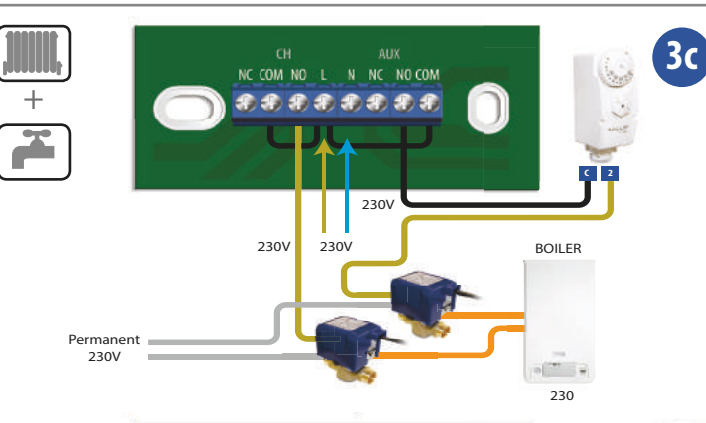

230V

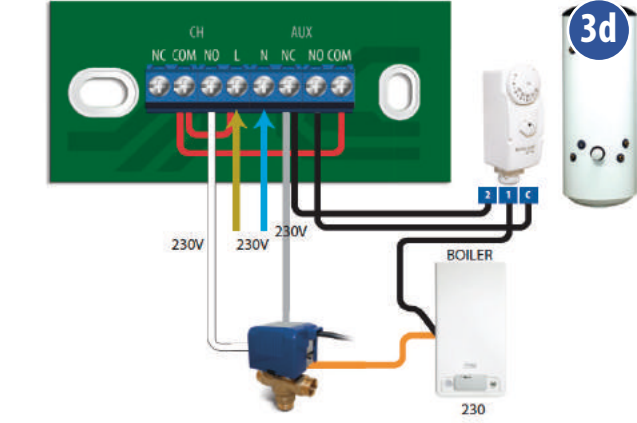

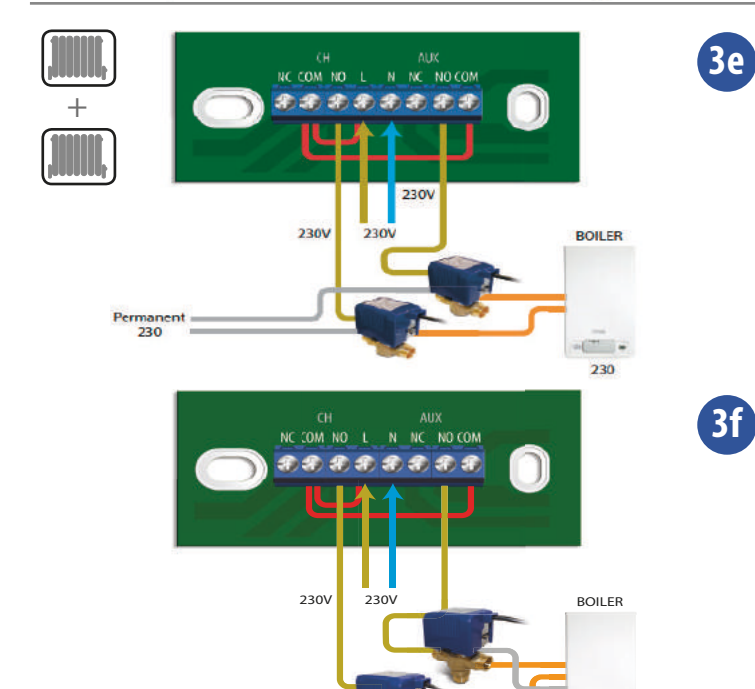

1 1 OV - 230v

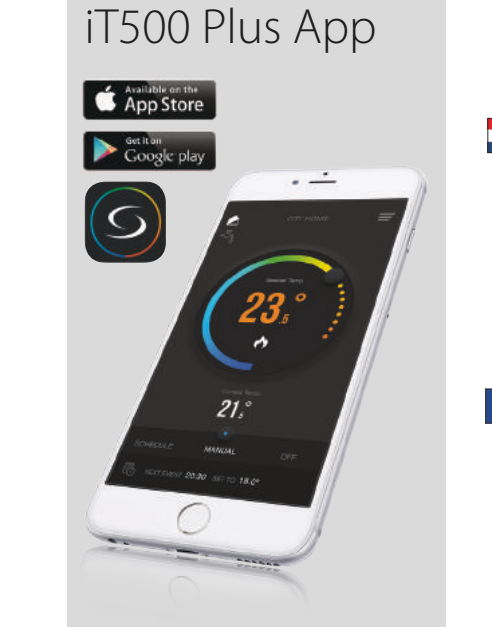

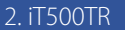

**3**a

3b

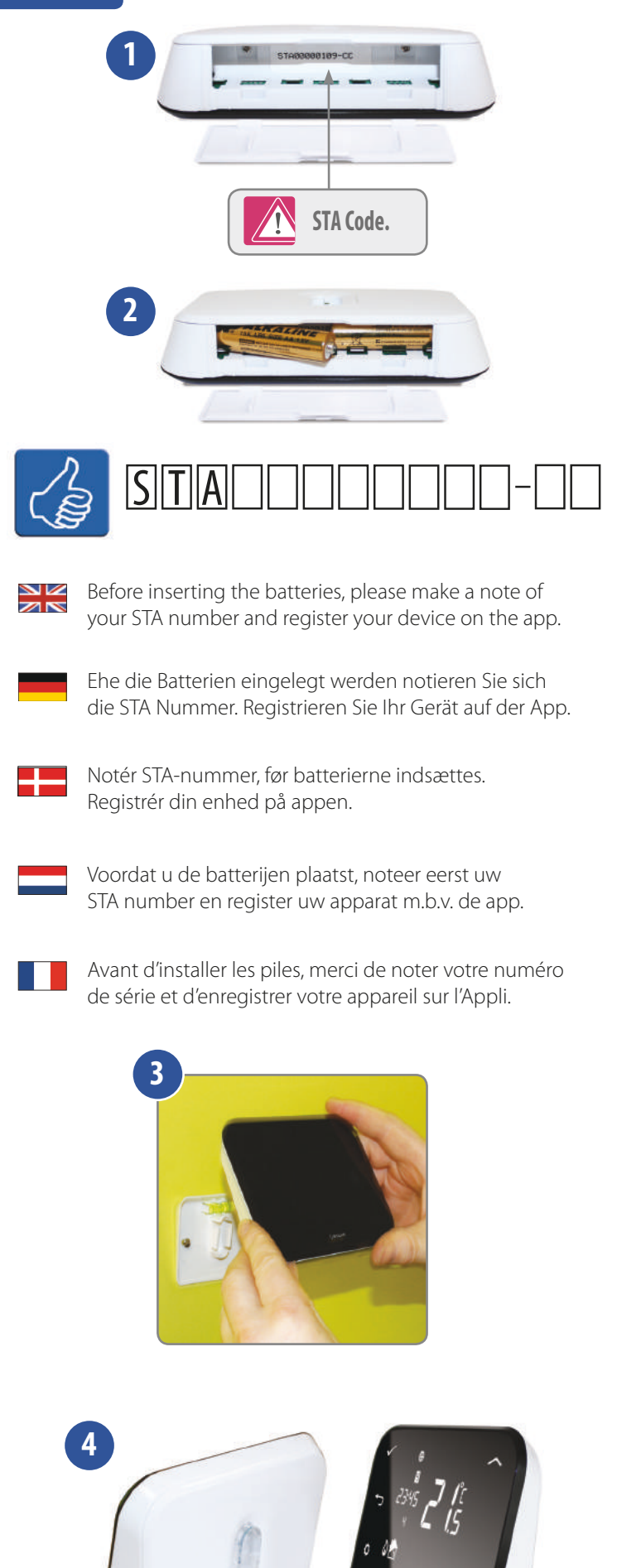